#### Obavijest za studente o upisu u ljetni semestar i upisu obveznih i izbornih kolegija putem Studomata

Upis u ljetni semestar ak. god. 2020./2021. počinje 5. veljače 2021., a završava 26. veljače 2021. god. i obavljati će se **online** za sve studente koji imaju e-indeks (iksicu), a studenti koji imaju indeks mogu doći osobno u referadu ili se javiti putem e-maila prema uputama kako je navedeno u daljnjem tekstu.

Upis se obavlja sljedećim redoslijedom:

- upis obveznih i izbornih kolegija u sustav ISVU putem Studomata (5. veljače 2021. – 15. veljače 2021. god.); kolegiji se upisuju u skladu s redovima predavanja matičnog studija
- upis u Tajništvu za studente koji imaju indeks:
   (15. veljače 2021. 26. veljače 2021. god. svakim radnim danom od 9 do 12 sati, četvrtkom od 9 do 12 i od 13 do 15 sati);

Nakon provjere upisa kolegija u sustav ISVU, u Referadi se ovjerava indeks samo **studentima koji imaju indeks**. Ako plaćaju školarinu donose i potvrdu o uplati školarine, a uplatnicu su dobili na početku ak. god. (osim apsolvenata).

**Studenti koji imaju e-indeks**, samo ako plaćaju školarinu, dokaz o uplati šalju putem e-maila na <u>tradil@unizd.hr</u>, ako je već nisu poslali, a uplatnicu su dobili na početku ak. god.

Svi studenti koji su uplatili samo upisninu na početku ak. god. (**studij bez školarine**) ne trebaju se javljati u Referadu, već samo upisuju kolegije putem Studomata.

APSOLVENTI ne upisuju kolegije putem Studomata, već se javljaju putem e-maila (<u>tradil@unizd.hr</u>) za novu uplatnicu za ljetni semestar.

Studenti koji idu na ERASMUS u ljetnom semestru također ne upisuju kolegije putem Studomata, a upisati će ih po povratku s Erasmusa.

Studenti koji upisuju predmete iz parcijale, ukoliko su na početku akademske godine predali zahtjev za oba semestra već imaju obavljen upis na studomatu, samo trebaju dostaviti potvrdu o plaćenoj školarini na e-mail <u>tradil@unizd.hr</u>, a ako imaju indeks, trebaju doći u tajništvo po novu naljepnicu. Studenti koji upisuju predmete iz parcijale, a na početku akademske godine nisu predali obrazac za ljetni semestar, podnose obrazac za parcijalu u Tajništvu.

Svi studenti kojima Studomat ne dozvoljava upis trebaju se javiti na tradil@unizd.hr ili 023/345-053

Svaki eventualni pogrešan upis kolegija putem Studomata poništiti će se.

Podsjećamo generaciju studenata koja je preddiplomski studij upisala u ak. god. 2013./2014. da im pravo studiranja traje do 30. rujna 2021. Isto vrijedi i za

generaciju studenata diplomskih studija koji su se upisali u ak. god. 2015./2016. godine.

### UPIS STRANOG JEZIKA IZ CENTRA ZA STRANE JEZIKE

Svi studenti upisuju putem Studomata nastavke kolegija iz zimskog semestra. Studenti koji ne mogu upisati strani jezik putem Studomata mogu doći osobno u Centar za strane jezike od 22. do 26. veljače 2021. od 8.00 do 16.00 sati Poluotok, (Jurja Bijankinija 2, ured 211 na drugom katu) ili nazvati u navedenim terminima na broj telefona 023 400 431.

Molimo da se za sve poteškoće sa Studomatom javite na *e-mail*<u>tradil@unizd.hr</u>

Upute o postupku prijave na kolegije putem Studomata

- Prije upisa kolegija na Studomatu obvezno provjerite redove predavanja svog upisanog studija (na mrežnoj stranici matičnog odjela <a href="https://iz.unizd.hr/language/en-us/dokumenti/redovi-predavanja">https://iz.unizd.hr/language/en-us/dokumenti/redovi-predavanja</a> <a href="http://ozk.unizd.hr/raspored/day.php?year=2021&month=02&day=08&area">http://ozk.unizd.hr/raspored/day.php?year=2021&month=02&day=08&area</a> <a href="http://ozk.unizd.hr/raspored/day.php?year=2021&month=02&day=08&area">http://ozk.unizd.hr/raspored/day.php?year=2021&month=02&day=08&area</a> <a href="http://ozk.unizd.hr/raspored/day.php?year=2021&month=02&day=08&area">http://ozk.unizd.hr/raspored/day.php?year=2021&month=02&day=08&area</a> <a href="http://ozk.unizd.hr/raspored/day.php?year=2021&month=02&day=08&area">http://ozk.unizd.hr/raspored/day.php?year=2021&month=02&day=08&area</a> <a href="http://ozk.unizd.hr/raspored/day.php?year=2021&month=02&day=08&area">http://ozk.unizd.hr/raspored/day.php?year=2021&month=02&day=08&area</a> <a href="http://ozk.unizd.hr/raspored/day.php?year=2021&month=02&day=08&area">http://ozk.unizd.hr/raspored/day.php?year=2021&month=02&day=08&area</a> <a href="http://ozk.unizd.hr/raspored/day.php?year=2021&month=02&day=08&area">http://ozk.unizd.hr/raspored/day.php?year=2021&month=02&day=08&area</a> <a href="http://ozk.unizd.hr/raspored/day.php?year=2021&month=02&day=08&area">http://ozk.unizd.hr/raspored/day.php?year=2021&month=02&day=08&area</a> <a href="http://ozk.unizd.hr/raspored/day.php?year=2021&month=02&day=08&area">http://ozk.unizd.hr/raspored/day.php?year=2021&month=02&day=08&area</a> <a href="http://ozk.unizd.hr/raspored/day.php?year=2021&month=02&day=08&area">http://ozk.unizd.hr/raspored/day.php?year=2021&month=02&day=08&area</a> <a href="http://ozk.unizd.hr/raspored/day.php?year=2021&month=02&day=08&area">http://ozk.unizd.hr/raspored/day.php?year=2021&month=02&day=08&area</a> <a href="http://ozk.unizd.hr/raspored/day.php?year=2021&month=02&day=08&area">http://ozk.unizd.hr/raspored/day.ph
- rezervne kolegije, s obzirom na to da je upis na izborne kolegije ograničen upisnim kvotama.
- Prijavljujete se na Studomat koristeći elektronički identitet AAI@EduHr.
- Ako u ISVU sustavu nedostaje neki od obveznih osobnih podataka, Studomat će tražiti da ih upišete.
- Odabirete izborne i/ili obvezne kolegije.
- Odabir kolegija mora biti u skladu s pravilima o ECTS bodovnim kvotama navedenim na sučelju Studomata, odnosno u skladu s pravilima koja su navedena na <u>redovima predavanja koji su objavljeni na gore navedenoj</u> <u>mrežnoj stranici matičnog odjela</u>.
- Nakon odabira željenih kolegija provjerite vlastiti izbor i na kraju potvrdite upis kolegija.

#### Važne napomene:

- Kada jednom potvrdite i upišete odabrane kolegije, više ne možete promijeniti odabir kolegija putem Studomata.
- Za promjenu već odabranih i upisanih izbornih kolegija dužni ste javiti se u tajništvo odjela gdje će vam biti obrisan upisani kolegij i dodan neki drugi umjesto obrisanoga (ako nije ispunjena upisna kvota).
- Za upis kolegija iz nastavničkih kompetencija iz <u>diferenciranoga kurikuluma</u> potrebno je vidjeti koji se kolegiji nude na preddiplomskoj odnosno diplomskoj razini, a što je navedeno u redu predavanja koji možete vidjeti ovdje:

http://www.unizd.hr/obrazovanje/uredi-za-studije/ured-zapreddiplomske-i-diplomske-studije/diferencirani-kurikulum.

 Kolegije iz nastavničkih kompetencija iz jezgrovnoga kurikuluma – dvopredmetni diplomski studenti obaju nastavničkih smjerova upisuju prema studiju A1 odnosno studiju A2, što je navedeno u redu predavanja koji možete vidjeti ovdje:

http://www.unizd.hr/obrazovanje/uredi-za-studije/ured-za-

preddiplomske-i-diplomske-studije/diferencirani-kurikulum.

Na studij A1 upisuje se predmet Teorija odgoja i obrazovanja u praksi, a na studij A2 predmeti Umijeće nastavnika i Psihologija obrazovanja II.

• Ako studenata upisanih na izborni kolegij ima manje od 10, taj se kolegij neće izvoditi. Ako student u prvome tjednu nastave otkrije da se izborni kolegij na koji se upisao ne izvodi, treba doći u tajništvo odjela radi promjene kolegija.

# Odabir studija

Odabirom opcije *Upis godine* otvara se prozor *Upis godine* > *Izbor studija* kroz koji student odabire studij za koji želi napraviti upis predmeta.

| Upis godine > Izbor studija<br>—                                                  |           |
|-----------------------------------------------------------------------------------|-----------|
| SVEUČILIŠNI PREDDIPLOMSKI STUDIJ HRVATSKI JEZIK I KNJIŽEVNOST<br>(JEDNOPREDMETNI) |           |
| Nastavite upis na ovom studiju<br><mark>Odaberi</mark>                            |           |
|                                                                                   | 2019.01.4 |

Slika 1. Odabir studija za upis

Nakon odabira studija student može vidjeti osnovne podatke vezane za prikazani studij te smjerove (ako postoje) koje može pregledati i odabrati za upis.

| Upis godine > Studiji/smjerovi                                                                                                    | Generirano: 12.2.2019. 15:40 |
|----------------------------------------------------------------------------------------------------|------------------------------|
| Hrvatski jezik i književnost (jednopredmetni)                                                                                                    |                              |
| Nastavna godina                                                                                                    | 1                            |
| Način upisa                                                                                                    | prvi upis                    |
| Temelj financiranja                                                                                                    | osobne potrebe               |
| Plaćanje                                                                                                    | da                           |
| Ukupno za upis                                                                                                    | 0.0 ECTS-a                   |
| Ukupno treba upisati                                                                                                    | 30.0 - 35.0 ECTS             |
| Mažete upisati:                                                                                                    | $\frown$                     |
| Hrvatski jezik i književnost (jednopredmetni)                                                                                                    | Upiši Odaberi                |
|                                                                                                    |                              |
|                                                                                                    |                              |
| الالالالا • الالالات • الالالات • الالالات • الالالات • الالالات • الالالات • الالالات • الالالات • الالالات • الالالات • الالالات • الالالات • الالالات • الالالات • الالالات • الالالات • الالالات • الالالات • الالالات • الالالات • الالالات • الالات • الالات • الال | srce                         |
|                                                                                                    |                              |

#### Upis obveznih predmeta

Upisuju se predmeti iz ljetnog semestra, pri čemu student mora ispuniti kvotu za upis predmeta iz ljetnog semestra. Kvota za upis semestra definira se u obliku najmanjeg i najvećeg opterećenja u ECTS bodovima koje student može imati u pojedinom semestru.

| Predmeti za semestar: 2                                                        |                                                                                                    |         |
|--------------------------------------------------------------------------------|----------------------------------------------------------------------------------------------------|---------|
| Obavezni predmeti                                                              |                                                                                                    |         |
| Pregled obveznih predmeta                                                      |                                                                                                    | Odaberi |
| Izborni predmeti                                                               |                                                                                                    |         |
| Centar za jadranska onomastička istraživanja - preddipl.,dipl., integ. studiji | Broj ects bodova koje je potrebno odabrati: najmanje 0.0, a najviše 6.0.<br>Broj ects bodova koji su trenutno odabrani: 0.0.  | Odaberi |
| Izborni predmeti s drugih odjela za II. sem.                                   | Broj ects bodova koje je potrebno odabrati: najmanje 0.0, a najviše 8.0.<br>Broj ects bodova koji su trenutno odabrani: 0.0.  | Odaberi |
| Izborni predmeti s matičnog odjela                                             | Broj ects bodova koje je potrebno odabrati: najmanje 5.0, a najviše 10.0.<br>Broj ects bodova koji su trenutno odabrani: 0.0. | Odaberi |
| Nastavničke kompetencije - diferencirani kurikulum - ljetni semestar           | Broj ects bodova koje je potrebno odabrati: najmanje 0.0, a najviše 10.0.<br>Broj ects bodova koji su trenutno odabrani: 0.0. | Odaberi |
| Nastavničke kompetencije - jezgrovni kurikulum - ljetni semestar               | Broj ects bodova koje je potrebno odabrati: najmanje 0.0, a najviše 10.0.<br>Broj ects bodova koji su trenutno odabrani: 0.0. | Odaberi |
| Strani jezik CSJ - ljetni semestar                                             | Broj ects bodova koje je potrebno odabrati: najmanje 0.0, a najviše 6.0.<br>Broj ects bodova koji su trenutno odabrani: 0.0.  | Odaberi |

Slika 2. Pregled obveznih i izbornih predmeta

Odabirom pregleda obveznih predmeta student može vidjeti sve ponuđene predmete na određenom smjeru te staviti kvačicu uz predmete koje želi upisati. Odabirom predmeta mijenja se trenutno upisana kvota. Kada se dostigne kvota za semestar, moguće je obaviti upis predmeta te se podatak o trenutno upisanoj kvoti prikazuje u zelenoj boji. Ako student odabere opciju *Upiši* dok ona svijetli crveno, javit će se poruka da kvota za upis nije zadovoljena.

| Upis godine > Studiji/smjerovi > Obavezni/izborni > Izbor predmeta<br>— |       |                  |        |             | Generirano: 12.2.2019.             |
|-------------------------------------------------------------------------|-------|------------------|--------|-------------|------------------------------------|
| Hrvatski jezik i književnost (jednopredmetni)                           |       |                  |        |             |                                    |
| Semestar                                                                |       | 2                |        |             |                                    |
| Ukupno treba upisati                                                    |       | 30.0 - 35.0 ECTS |        |             |                                    |
| Ukupno za upis                                                          |       | 25.0             |        |             |                                    |
| Obavezni predmeti<br>Naziv                                              | Preda | vanja            | Vježbe | ECTS bodovi | Označeni svi predmeti ✓<br>Upisati |
| Hrvatski jezik u srednjem vijeku                                        | 150   |                  | 150    | 5.0         |                                    |
| Jezične vježbe II                                                       | 0     |                  | 300    | 5.0         |                                    |
| Povijesna gramatika hrvatskog jezika                                    | 150   |                  | 150    | 5.0         |                                    |
| Svjetska književnost I (od drevnog Egipta do srednjega vijeka)          | 150   |                  | 150    | 5.0         |                                    |
| Teorija književnosti                                                    | 150   |                  | 150    | 5.0         |                                    |
|                                                                         |       |                  |        |             | ← Povratak na popis vrsta predmet  |

#### Slika 3. Upis obveznih predmeta

Nakon što su odabrani obvezni predmeti, odabirom povratka na popis vrsta predmeta napravljen je povratak na prethodni prozor koji sadrži podatke o ponudi obveznih i izbornih predmeta u pojedinim semestrima.

## Upis izbornih predmeta

Studentu se nudi pregled izbornih predmeta te mogućnost njihova upisa.

| Predmeti za semestar: 2                                                         |                                                                                                    |         |
|---------------------------------------------------------------------------------|----------------------------------------------------------------------------------------------------|---------|
| Obavezni predmeti                                                               |                                                                                                    |         |
| Pregled obveznih predmeta                                                       |                                                                                                    | Odaberi |
| Izborni predmeti                                                                |                                                                                                    |         |
| Centar za jadranska onomastička Istraživanja - preddipl., dipl., integ. studiji | Broj ects bodova koje je potrebno odabrati: najmanje 0.0, a najviše 6.0.<br>Broj ects bodova koji su trenutno odabrani: 0.0.  | Odaberi |
| Izborni predmeti s drugih odjela za II. sem.                                    | Broj ects bodova koje je potrebno odabrani: najmanje 0.0, a najviše 8.0.<br>Broj ects bodova koji su trenutno odabrani: 0.0.  | Odaberi |
| Izborni predmeti s matičnog odjela                                              | Broj ects bodova koje je potrebno odabrani: najmanje 5.0, a najvše 10.0.<br>Broj ects bodova koji su trenutno odabrani: 0.0.  | Odaberi |
| Nastavničke kompetencije - diferencirani kurikulum - ijetni semestar            | Broj ects bodova koje je potrebno odabrati: najmanje 0.0, a najvše 10.0.<br>Broj ects bodova koji su trenutno odabrani: 0.0.  | Odaberi |
| Nastavničke kompetencije - jezgrovni kurikulum - ljetni semestar                | Broj ects bodova koje je potrebno odabrani: najmanje 0.0, a najviše 10.0.<br>Broj ects bodova koji su trenutno odabrani: 0.0. | Odaberi |
| Strani jezik CSJ - ijetni semestar                                              | Broj ects bodova koje je potrebno odabrani: najmanje 0.0, a najviše 6.0.<br>Broj ects bodova koji su trenutno odabrani: 0.0.  | Odaberi |

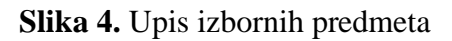

| Upis godine > Studiji/smjerovi > Obavezni/izborni > Izbor p<br>—                                                              | redmeta                            |        |             | Generirano: 12.2.2019. 15:44    |
|----------------------------------------------------------------------------------------------------|------------------------------------|--------|-------------|---------------------------------|
| Hrvatski jezik i književnost (jednopredmetni)                                                                                 |                                    |        |             |                                 |
| Izborna grupa                                                                                                    | Izborni predmeti s matičnog odjela |        |             |                                 |
| Semestar                                                                                                    | 2                                  |        |             |                                 |
| Ukupno treba upisati                                                                                                    | 30.0 - 35.0 ECTS                   |        |             |                                 |
| Ukupno za upis                                                                                                    | 30.0                               |        |             |                                 |
| Broj ects bodova koje je potrebno odabrati: najmanje 5.0, a najviše 10.0.<br>Broj ects bodova koji su trenutno odabrani: 5.0. |                                    |        |             |                                 |
|                                                                                                    |                                    |        |             |                                 |
| Naziv                                                                                                    | Predavanja                         | Vježbe | ECTS bodovi | Upisati                         |
| Dječja književnost i književnost za mlade                                                                                     | 150                                | 150    | 5.0         |                                 |
| Scenska umjetnost                                                                                                    | 150                                | 150    | 5.0         |                                 |
|                                                                                                    |                                    |        | ← Pi        | ovratak na popis vrsta predmeta |

# Kada zadovolji pravila za upis obveznih i izbornih predmeta, studentu će se ponuditi mogućnost upisa:

| Upis godine > Studiji/smjerovi                | Generirano: 12.2.2019. 15:45 |
|-----------------------------------------------|------------------------------|
| Hivatski jezik i književnost (jednopredmetni) |                              |
| Nastavna godina                               | 1                            |
| Način upisa                                   | prvi upis                    |
| Temelj financiranja                           | osobne potrebe               |
| Plaćanje                                      | da                           |
| Ukupno za upis                                | 30.0 ECTS-a                  |
| Ukupno treba upisati                          | 30.0 - 35.0 ECTS             |
| Možeto upisati:                               |                              |
| Hrvatski jezik i književnost (jednopredmetni) | Upiši Odaberi                |
|                                               |                              |
|                                               |                              |
| <b>ISVU •</b> @ s                             | rce                          |

2019.01.4

Slika 5. Upis

Student prethodno može vidjeti pregled predmeta:

|                                                                                                    |                 |                 |               |                                                   |             |                         | Generirano: 12.2.201                             |  |
|----------------------------------------------------------------------------------------------------|-----------------|-----------------|---------------|---------------------------------------------------|-------------|-------------------------|--------------------------------------------------|--|
| rvatski jezik i književnost (jednopredmetni)                                                                                                    |                 |                 |               |                                                   |             |                         |                                                  |  |
| kupno treba upisati: 30.0 - 35.0 ECTS                                                                                                    |                 |                 |               |                                                   |             |                         |                                                  |  |
| apomena: Da biste upisali godinu odaberite 'Upiši' na dnu stranice.                                                                                                    |                 |                 |               |                                                   |             |                         |                                                  |  |
| Odabrali ste upis                                                                                                    |                 |                 |               |                                                   |             |                         |                                                  |  |
| Nastavna godina                                                                                                    |                 | 1               | 1             |                                                   |             |                         |                                                  |  |
| Naôn upisa                                                                                                    |                 | prvi up         | pni upis      |                                                   |             |                         |                                                  |  |
| Temelj financiranja                                                                                                    |                 | osobne          | e potrebe     |                                                   |             |                         |                                                  |  |
| Pladanje                                                                                                    |                 | da              |               |                                                   |             |                         |                                                  |  |
| Ukupno za upis                                                                                                    |                 | 30.0            |               |                                                   |             |                         |                                                  |  |
| Nkov<br>Hvatski jedi u srednjem vjeku                                                                                                    |                 | Predavanja      |               | Vježbe<br>150                                     |             | ECTS bodovi             | Semestar<br>2                                    |  |
| Nkov<br>Hrvatski jezik u srednjem vljeku                                                                                                    |                 | 150             |               | 150                                               |             | 5.0                     | 2                                                |  |
| zične vježbe II 0                                                                                                    |                 |                 |               |                                                   |             |                         |                                                  |  |
| Jezične vježbe II                                                                                                    |                 | 0               |               | 300                                               |             | 5.0                     | 2                                                |  |
| Jezične vježne II<br>Povijesna gramatika hrvatskog jezika                                                                                                    |                 | 150             |               | 300                                               |             | 5.0                     | 2                                                |  |
| Jestine vježbe II<br>Povjesna gamatila hrvatskog jezika<br>Sljetiska krježevnost ((od drevnog Egota do srednjega vjeka)                                                                                                    |                 | 150             |               | 300<br>150<br>150                                 |             | 5.0<br>5.0<br>5.0       | 2 2 2                                            |  |
| Jezőregyebbe II<br>Pevijesze gamasála hivatság jezíka<br>Siyetsia kinyőkunost (lod devinog Egota ós sivelnjega vijela)<br>Teorja inyőkunosá                                                                                                    |                 | 0<br>150<br>150 |               | 300<br>150<br>150<br>150                          |             | 50<br>5.0<br>5.0<br>5.0 | 2<br>2<br>2<br>2<br>2                            |  |
| Jestine yebe ii<br>Pevjesna gamatia invatsiog jezika<br>Systala knjëunost (lod drevnog Egota da srednjega vjela)<br>Teorja injëenost<br>zborni predmeti                                                                                                    |                 | 0<br>150<br>150 |               | 300<br>160<br>150                                 |             | 50                      | 2<br>2<br>2<br>2                                 |  |
| Jezőregyebel II Perijeseg gematika kinadolog jeska Skyettak kingtévnost I (od devenog Egylat do srednjega vykia) Teorja kingtévnost Izborni predmetti zborni predmetti zborni predmetti                                                                                    |                 | 0<br>150<br>150 |               | 300<br>150<br>150                                 |             | 50                      | 2 2 2 2 2 2 2 2 2 2 2 2 2 2 2 2 2 2 2 2          |  |
| Jeedre yebe II Polyang pamalia khadatog jeska Sigetak kingtéwost (od dewog Egipta do snehyega vjela) Teorja ingtémost Izborni predmeti zborni predmeti tom predmeti Nedy                                                                                                   | Predranja       | 0<br>150<br>150 | Vježte        | 300<br>150<br>150<br>150                          | ECTS bodovi | 50                      | 2<br>2<br>2<br>2<br>Senster                      |  |
| Jeedine yebbe II Perijeana pamalika kritationg peka Seytetak krititärionat (od devinog Egipta dia amörjega vijeka) Teorja krititärionat Izborni predimeti Izborni predimeti Izborni predimeti Teorja krititäriong olipika Teory Degis krijitärinest i krititäriong a misde | Pedromja<br>155 | 0<br>150<br>150 | Vježne<br>150 | 300<br>150<br>150<br>150<br>150<br><b>E</b><br>5. | ECTS bodovi | 50                      | 2<br>2<br>2<br>2<br>2<br>2<br>2<br>5erester<br>2 |  |

Slika 6. Pregled odabranih obveznih i izbornih predmeta prije upisa

Nakon što student obavi upis predmeta, otvara se prozor kao na Slici 7. Student dobiva obavijest o upisu ljetnog semestra.

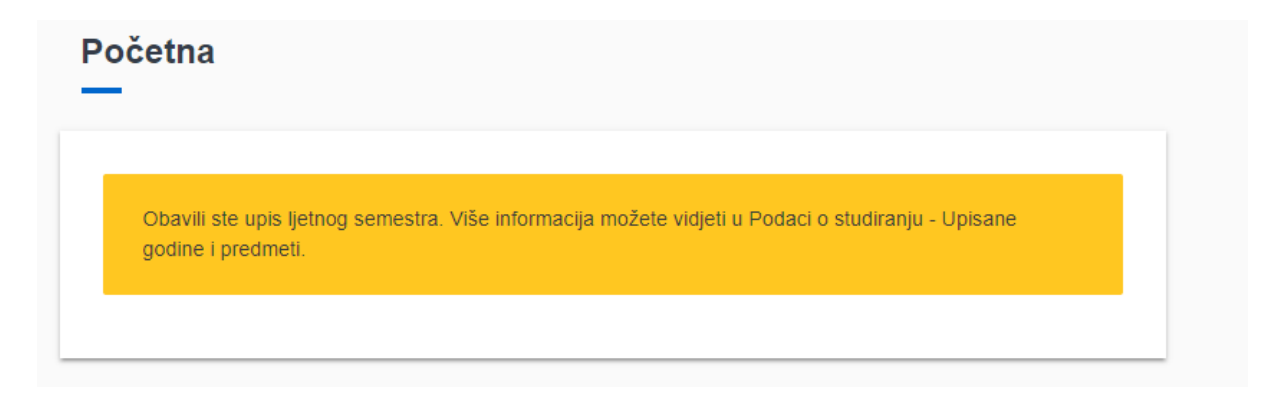

Slika 7. Potvrda upisa ljetnog semestra